# CÓMO CREAR UNA CUENTA PARA RECIBIR **SOPORTE TÉCNICO**

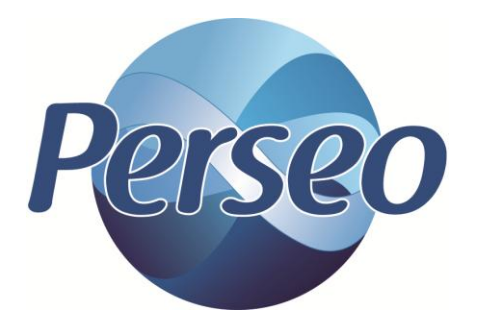

# PASO # 1.- Entrar a http://www.sistemasperseo.com/Home/Soporte

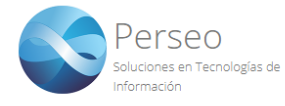

INICIO ¿QUIENES SOMOS? SERVICIOS PORTAFOLIO SOPORTE CONTACTO

### Bienvenido al Centro de Asistencia y Soporte técnico

Si ya es uno de nuestros clientes y necesita de soporte técnico, asesoría o presenta algún problema relacionado a sus sistemas por favor levante un ticket de soporte para solicitar intervención inmediata, también puede consultar la ayuda documentada.

|                                         | Inicio / Soporte                                                                                        |
|-----------------------------------------|----------------------------------------------------------------------------------------------------|
| Inicia sesión con tu cuenta             | ¿No tienes una cuenta todavía?                                                                          |
| Email                                   | Es necesaria una cuenta para hacer uso del soporte técnico, crea una ahora de manera rápida y sencilla. |
| Contraseña<br>¿Olvidaste tu contraseña? |                                                                                                    |
| Entrar                                  | Crear cuenta                                                                                            |

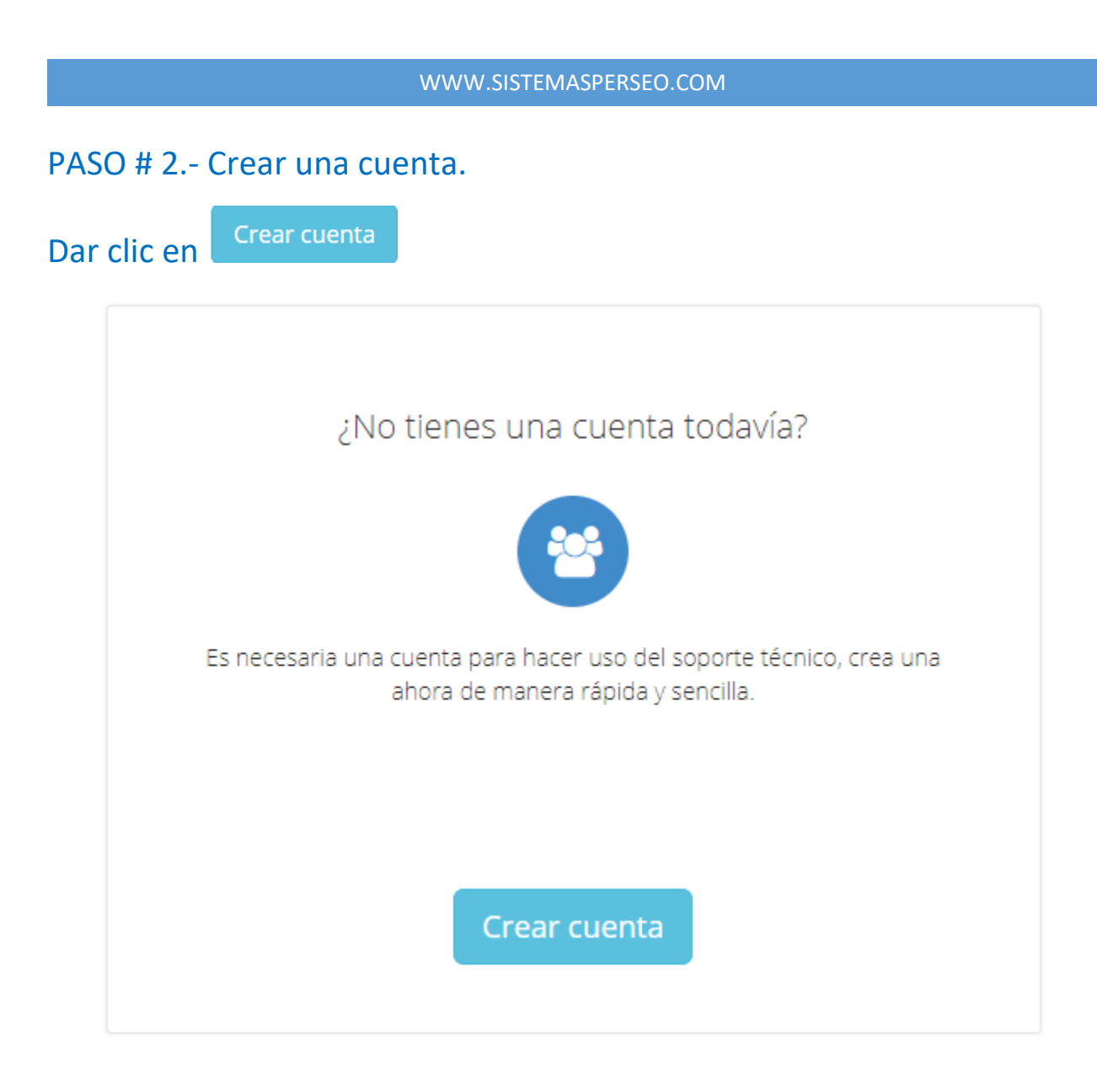

# PASO # 3.- Proporcionar RFC.

| Datos de la em      | presa                                                      |  |
|---------------------|------------------------------------------------------------|--|
| Introduce RFC *     | <br>Este campo es obligatorio                              |  |
|                     | El RFC introducido no existe. Regístralo aquí.             |  |
|                     | A Pruebe a buscar por razón social en el cuadro inferior 🛓 |  |
| Razón social *      |                                                            |  |
| Nombre<br>comercial |                                                            |  |

## PASO # 4.- Registrar RFC.

| En caso que el sistema lo solicite dar clic en | Registralo aquí. |  |
|------------------------------------------------|------------------|--|
|                                                |                  |  |

#### Datos de la empresa

| Introduce RFC *     |                                                            |
|---------------------|------------------------------------------------------------|
|                     | Este campo es obligatorio                                  |
|                     | A El RFC introducido no existe. <b>Regístralo aquí.</b>    |
|                     |                                                            |
|                     | ▲ Pruebe a buscar por razón social en el cuadro inferior ↓ |
|                     |                                                            |
| Razón social *      |                                                            |
| Nombre<br>comercial |                                                            |

# PASO # 5.- Proporcionar datos de la empresa.

# Capturaremos la información solicitada referente a nuestra empresa.

# Registro de Empresa

Llene el siguiente formulario.

### Datos de la Empresa

| RFC *                   |  |
|-------------------------|--|
| Nombre ó Razón Social * |  |
| Nombre Comercial        |  |

# PASO # 6.1.- Mi empresa <u>no</u> cuenta con sucursales.

En caso que no cuente con sucursales seleccionaremos la opción sucursales: y continuaremos con captura de los datos solicitados.

| Mi empresa no tiene<br>sucursales: |            |
|------------------------------------|------------|
| Dirección *                        |            |
| Código Postal                      |            |
| Lada *                             | Teléfono * |

# PASO # 6.2.- Mi empresa cuenta con sucursales.

### En caso que mi empresa cuente con sucursales, llenaremos los datos solicitados.

| Mi empresa no tiene<br>sucursales: |            |
|------------------------------------|------------|
| Nombre de Sucursal *               |            |
| Dirección *                        |            |
| Código Postal                      |            |
| Lada *                             | Teléfono * |

### PASO # 7.1.- Seleccionar si mi empresa es extranjera.

En caso que mi empresa sea extranjera, seleccionaremos la opción La Empresa es Extranjera V una vez haber terminada de llenar los campos daremos clic en Registrar La Empresa es Extranjera Ciudad Oficina de Perseo que lo \* Seleccione la más cercana a su ubicación atenderá Registrar

# PASO # 7.2.- Seleccionar si mi empresa es nacional.

En caso que mi empresa sea nacional, proporcionaremos la información solicitada

| y daremos clic en                    | Registrar                                  |   |
|--------------------------------------|--------------------------------------------|---|
| La Empresa es Extranjera             |                                            |   |
| Estado                               | Aguascalientes                             | ~ |
| Ciudad                               | Aguascalientes                             | ~ |
| Oficina de Perseo que lo<br>atenderá | * Seleccione la más cercana a su ubicación | ~ |
|                                      | Registrar                                  |   |

PASO # 8.- Capturar los datos de contacto.

Esta información es de suma importancia, ya que será visible para nuestro personal de soporte técnico, y así poder proporcionarle una solución más eficiente.

Una vez que hayamos terminado de capturar la información solicitada daremos

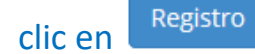

Datos del contacto

| Nombres *                 | RUBEN                       |
|---------------------------|-----------------------------|
| Apellidos *               | HERNANDEZ                   |
| Email *                   | rhernandez.perseo@gmail.com |
| Contraseña *              | •••••                       |
| Confirmar *<br>contraseña | •••••                       |
| Puesto                    | SOPORTE                     |
| Telefono *                | 6168770                     |
| Extensión                 | 219                         |
| Celular                   |                             |
|                           | Registro                    |

En caso de requerir ayuda, favor de enviar un correo a

soporte@sistemasperseo.com

También se puede comunicar a nuestras oficinas, que con gusto

| Oficina           | Lada   | 🍤 Tel.    | 🌜 Tel.    |
|-------------------|--------|-----------|-----------|
| Cd. MX            | 55     | 9001-1978 | 9001-5018 |
|                   |        | 9001-1979 | 9001-5019 |
| Cd. Juárez, Chih. | 656    | 616-8770  |           |
| Chihuahua, Chih.  | 614    | 414-5531  | 414-6922  |
| Torréon, Coah.    | 871    | 722-5850  | 722-0228  |
| Tijuana, BC.      | 664    | 380-6181  | 250-0788  |
| Mérida, Yuc.      | 999    | 981-0444  |           |
| Monterrey N.L.    | 01-800 | 017-4272  |           |

lo atenderán.